GOOGLE ANALYTICS WORKSHEET

# **Content Groups via GTM**

#### Organize Content by Section. Automatic, Clean, and at Scale.

GA4 doesn't offer built-in content grouping like Universal Analytics did. But you can bring it back (and make it better) using Google Tag Manager.

By creating a shared event tag and sending a **content\_group** parameter to GA4, you can categorize your content by section or type without editing a single line of code on your site.

This guide walks you through how to do it the right way with flexibility and future-proofing built in. This will allow you to view and analyze content by content types based on URL parameters.

Note: this only works if your website is using consistent URLs for various content types such as /blog or /event.

## Step 1: Create a User-Defined Variable in Google Tag Manager

- Open Google Tag Manager.
- Navigate to User-Defined Variables and create a new variable.
  - Name the variable: Content Group.
  - Select the Variable Type: Regex Table (Regular Expression).
  - Input Variable: Set the input variable to Page Path.
- Add URL Patterns:
  - For each content group (e.g., Blog Posts, Events, Resources, etc.), add a pattern that matches the URL structure. Examples:
    - /blog → Blog
    - /consultant → Consultant
    - Image: Provide the matrix of the second second
    - /resource → Resource
- Set a Default Value:
  - In case no pattern is matched, set the default value to Other.
- Advanced Settings:
  - Check Ignore Case.
  - Uncheck Full Matches Only.
- Save the variable.

#### Step 2: Add Content Group to Your Tag

- Navigate to Tags in Google Tag Manager and edit the appropriate tag (e.g., All Pages).
- In the tag, find the Shared Event Settings section and click to add a new variable.
  - Variable Name: Content Group Event.
  - Event Parameter: content\_group.
  - Value: Select the previously created Content Group variable (Regex Table).
  - Note: See photo below for image
- Triggering:
  - Ensure the tag triggers on All Pages.
- Save and Publish the tag.

| Google Tag: Event Settings |   |                   |  |
|----------------------------|---|-------------------|--|
| Event Parameter            |   | Value             |  |
| content_group              | ~ | {{Content Group}} |  |
| Add parameter              |   |                   |  |

#### Step 3: Test the Configuration

- Return to the Workspace and click on Preview.
- Use Tag Assistant to load the website and ensure tags fire correctly.
- Visit different content types on your site (e.g., blog posts, journal articles) and check the tag firing in Google Tag Assistant.
- Confirm the content group is being correctly recorded under Event Parameter for each content type.

### Final Notes:

- Make sure to set up Content Groups for all content types and any additional content groups you want to track.
- The configurations will start pulling data into Google Analytics, and you'll be able to monitor traffic by content group.